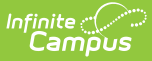

# **Adjustments Mode (Fee Audit Report)**

Last Modified on 10/21/2024 8:20 am CDT

Adjustments Mode Report Editor | Generate the Fee Audit Report in Adjustment Mode

Tool Search: Fee Audit Report

The Fee Audit Report in Adjustments mode collects information about adjustments made to fee assignments based on the options selected in the wizard.

| Fee Audit ☆                               |                                                                                                    |  |  |  |  |  |  |
|-------------------------------------------|----------------------------------------------------------------------------------------------------|--|--|--|--|--|--|
| Fees > Reports > Fee Audit                |                                                                                                    |  |  |  |  |  |  |
| Fee Audit Report                          |                                                                                                    |  |  |  |  |  |  |
| Fee Audit Report                          |                                                                                                    |  |  |  |  |  |  |
| The Fee Audit report is a collection of w | jzards th                                                                                                    |  |  |  |  |  |  |
|                                           | Fee Audit ☆                                                                                                    |  |  |  |  |  |  |
| Select Wizard Mode                        | Fees > Reports > Fee Audit                                                                                                    |  |  |  |  |  |  |
| O Assignments                             | Fee Audit Report                                                                                                    |  |  |  |  |  |  |
| <ul> <li>Adjustments</li> </ul>           | Adjustment Report                                                                                                    |  |  |  |  |  |  |
| ○ Payments                                | This report returns fee adjustment information for the students, dates, and calendars selected.                                                                                                    |  |  |  |  |  |  |
| OSurplus                                  | Leaving both date fields blank will include all adjustments.                                                                                                    |  |  |  |  |  |  |
| ORefunds                                  | Providing only a start date will include all adjustments on or after that date.                                                                                                    |  |  |  |  |  |  |
|                                           | Providing only an end date will include all adjustments on or before that date.                                                                                                    |  |  |  |  |  |  |
| < Back Next > Run Report                  | Select Van Buren High School Fees                                                                                                    |  |  |  |  |  |  |
|                                           | 10th Grade PSAT Prep \$50.00                                                                                                    |  |  |  |  |  |  |
|                                           | Annual Registration \$5.00                                                                                                    |  |  |  |  |  |  |
|                                           | Book \$0.00*                                                                                                    |  |  |  |  |  |  |
|                                           | Chemistry Lab \$5.00<br>District Fee \$10.00                                                                                                    |  |  |  |  |  |  |
|                                           | Drama Club \$10.00                                                                                                    |  |  |  |  |  |  |
|                                           | Elementary Field Trip \$0.00*<br>Fall Sports \$50.00                                                                                                    |  |  |  |  |  |  |
|                                           | CTRL-click and SHIFT-click for multiple                                                                                                    |  |  |  |  |  |  |
|                                           | Select Calendars                                                                                                    |  |  |  |  |  |  |
|                                           | 21-22 Van Buren High School 🔺                                                                                                    |  |  |  |  |  |  |
|                                           | Van Buren High School 20-21<br>19-20 Van Buren High School                                                                                                    |  |  |  |  |  |  |
|                                           | 18-19 Van Buren High School                                                                                                    |  |  |  |  |  |  |
|                                           | 17-18 Van Buren High School<br>13-14 Van Buren High School                                                                                                    |  |  |  |  |  |  |
|                                           | Van Buren High School 12-13                                                                                                    |  |  |  |  |  |  |
|                                           | 10-11 Van Buren High School V                                                                                                    |  |  |  |  |  |  |
|                                           | Select Students                                                                                                    |  |  |  |  |  |  |
|                                           |                                                                                                    |  |  |  |  |  |  |
|                                           | Grade     All Students     All                                                                                                    |  |  |  |  |  |  |
|                                           | 10                                                                                                    |  |  |  |  |  |  |
|                                           | 12 ~                                                                                                    |  |  |  |  |  |  |
|                                           | O Ad Hoc Filter                                                                                                    |  |  |  |  |  |  |
|                                           | Select the transactions to report on                                                                                                    |  |  |  |  |  |  |
|                                           |                                                                                                    |  |  |  |  |  |  |
|                                           | All Fee Adjustments                                                                                                    |  |  |  |  |  |  |
|                                           | Voldea ree Adjustments                                                                                                    |  |  |  |  |  |  |
|                                           | Uncollectible Fee Adjustments                                                                                                    |  |  |  |  |  |  |
|                                           | Select fee adjustment date range.                                                                                                    |  |  |  |  |  |  |
|                                           | to The second second se |  |  |  |  |  |  |
|                                           | Sort By                                                                                                    |  |  |  |  |  |  |
|                                           | Adjustment Date                                                                                                    |  |  |  |  |  |  |
|                                           | O Fee                                                                                                    |  |  |  |  |  |  |
|                                           | O Student                                                                                                    |  |  |  |  |  |  |
|                                           |                                                                                                    |  |  |  |  |  |  |
|                                           | Report Format  PDF  CSV                                                                                                    |  |  |  |  |  |  |
|                                           | < Pack Next > Pun Penert                                                                                                    |  |  |  |  |  |  |
|                                           | Sack Next > Run Report                                                                                                    |  |  |  |  |  |  |
|                                           | Fee Audit Report - Adjustments Mode                                                                                                    |  |  |  |  |  |  |
|                                           |                                                                                                    |  |  |  |  |  |  |

The Fee Audit Report can be generated in other modes as well:

- Assignments Mode
- Payments Mode
- Surplus Mode

Infinite Campus

- Refunds Mode
- Deposits Mode

## **Adjustments Mode Report Editor**

The following options are available on the Adjustments Mode Report Editor.

| Field                    | Description                                                                                                    |
|--------------------------|----------------------------------------------------------------------------------------------------|
| Fees<br>Selection        | The <b>Select District Fees</b> section is populated with all fees entered for the district. Multiple fees can be selected. If a <b>School</b> is set in the Campus Toolbar, only fees for that school will appear.                                                                                                    |
| Calendar<br>Selection    | Calendar Options are dependent on the <b>Year</b> and <b>School</b> selected in the<br>Campus Toolbar. If a school is selected, only calendars for that school will<br>appear in the <b>Select Calendars</b> list. If a school is not selected in a school bar,<br>calendars from all schools will display for selection.<br>Calendars are listed in descending year order.                                                                            |
| Student<br>Selection     | When selecting the <b>Students</b> for which the audit report should be run, users can select a previously created <b>Ad hoc Filter</b> (created in the Ad hoc Reporting Filter Designer) or a specific <b>Grade</b> level. Available grade levels are based on the school selected in the Campus toolbar.                                                                                                    |
| Transaction<br>Selection | <ul> <li>Users can select which <b>Transactions</b> to include in the report. Entering a date range will limit the results to records created on or between those dates.</li> <li>Leaving both date fields blank reports all adjustment transactions.</li> <li>Entering only a start date reports adjustment transactions on or after that date.</li> <li>Entering only an end date reports adjustment transactions on or before that date.</li> </ul> |
| Sort By<br>Options       | <b>Sort By</b> options control the order of information on the audit report. Fee Assignment Due Date will be selected by default, which will sort results by the due date of the fee assignment. <b>Fee</b> and <b>Student</b> options will sort results alphabetically by fee name or student name.                                                                                                    |

### **Transaction Selection**

| Option                    | Description                                                                                                    |
|---------------------------|----------------------------------------------------------------------------------------------------|
| All Fee<br>Adjustments    | Selecting this option will include all fee adjustments for the indicated students and calendar(s).                       |
| Voided Fee<br>Adjustments | Selecting this option will include all fee adjustments that have been voided for the indicated students and calendar(s). |

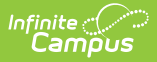

| Option                              | Description                                                                                                    |
|-------------------------------------|----------------------------------------------------------------------------------------------------|
| Uncollectible<br>Fee<br>Adjustments | Selecting this option will include all fee adjustments that have been marked as uncollectible for the indicated students and calendar(s). |

## Generate the Fee Audit Report in Adjustment Mode

### **Mode Selection**

- 1. Select **Adjustment** as the **Mode** for which the report should generate.
- 2. Click **Next** to proceed to the next screen.

### **Adjustment Report Options**

- 1. Indicate which **Fee(s)** should appear in the report.
- 2. Select which **Calendar(s)** should appear in the report.
- Indicate which students should appear in the report by selecting an Ad hoc Filter or a Grade Level.
- 4. Indicate which type of Transaction(s) should appear in the report.
- 5. Select a **Sort By** option.
- 6. Click **Run Report** to generate the audit report in PDF format.

The calendar, school, school address and report generation timestamp will appear in the top left corner, with the details of the report in the top right.

|            |                                                                                                | Fee Adjustment Report<br>All Adjustments<br>Fees: 3 Students: 1 Fee Assignments: 3 Adjustments: 3 (\$16.00)     |                                                                                                    |                                                                                                    |                                                                                                    |                                                                                                    |  |
|------------|------------------------------------------------------------------------------------------------|----------------------------------------------------------------------------------------------------|----------------------------------------------------------------------------------------------------|----------------------------------------------------------------------------------------------------|----------------------------------------------------------------------------------------------------|----------------------------------------------------------------------------------------------------|--|
|            |                                                                                                |                                                                                                    |                                                                                                    |                                                                                                    |                                                                                                    |                                                                                                    |  |
| Туре       | Grade                                                                                          | Students                                                                                                    | Assignments                                                                                                    | Adjustments                                                                                                    |                                                                                                    |                                                                                                    |  |
| Activity   | 08                                                                                             | 1                                                                                                    | 1                                                                                                    | \$5.00                                                                                                    |                                                                                                    |                                                                                                    |  |
| Course     | 08                                                                                             | 1                                                                                                    | 1                                                                                                    | \$1.00                                                                                                    |                                                                                                    |                                                                                                    |  |
| Course     | 08                                                                                             | 1                                                                                                    | 1                                                                                                    | \$10.00                                                                                                    |                                                                                                    |                                                                                                    |  |
|            | Totals:                                                                                        | 1                                                                                                    | 3                                                                                                    | \$16.00                                                                                                    |                                                                                                    |                                                                                                    |  |
|            |                                                                                                |                                                                                                    |                                                                                                    |                                                                                                    |                                                                                                    |                                                                                                    |  |
| t          | Student#                                                                                       | F                                                                                                    | ee Name                                                                                                    |                                                                                                    | Fee Amount                                                                                                    | Adjustment Amount                                                                                                    |  |
| on, Jack A | 662478                                                                                         | F                                                                                                    | all Sports                                                                                                    |                                                                                                    | 50.00                                                                                                    | 5.00                                                                                                    |  |
| on, Jack A | 662478                                                                                         | A                                                                                                    | Art                                                                                                    |                                                                                                    | 10.00                                                                                                    | 1.00                                                                                                    |  |
| on, Jack A | 662478                                                                                         | li li                                                                                                    | nstrument Rental                                                                                                    |                                                                                                    | 100.00                                                                                                    | 10.00                                                                                                    |  |
| ))         | Type<br>Activity<br>Course<br>) Course<br>) Course<br>on, Jack A<br>son, Jack A<br>son, Jack A | Type     Grade       Activity     08       Course     08       Ocourse     08       Course     08       Totals: | Type         Grade         Students           Activity         08         1           Course         08         1           )         Course         08         1           )         Course         08         1           Totals:         1         1           nt         Student#         F           son, Jack A         662478         F           son, Jack A         662478         F           son, Jack A         662478         F | Type         Grade         Students         Assignments           Activity         08         1         1           Course         08         1         1           Ocourse         08         1         1           Course         08         1         1           Course         08         1         3           tt         Student#         Fee Name           con, Jack A         662478         Fall Sports           con, Jack A         662478         Art           con, Jack A         662478         Instrument Rental | Type         Grade         Students         Assignments         Adjustments           Activity         08         1         1         \$5.00           Course         08         1         1         \$1.00           )         Course         08         1         1         \$10.00           )         Course         08         1         3         \$16.00           tt         Student#         Fee Name         \$1000         \$1000         \$1000           nt         Student#         Fee Name         \$1000         \$1000         \$1000         \$1000         \$1000         \$1000         \$1000         \$1000         \$1000         \$1000         \$1000         \$1000         \$1000         \$1000         \$1000         \$1000         \$1000         \$1000         \$1000         \$1000         \$1000         \$1000         \$1000         \$1000         \$1000         \$1000         \$1000         \$1000         \$1000         \$1000         \$1000         \$1000         \$1000         \$1000         \$1000         \$1000         \$1000         \$1000         \$1000         \$1000         \$1000         \$1000         \$1000         \$1000         \$1000         \$1000         \$1000         \$1000         \$ | Type         Grade         Students         Assignments         Adjustments           Activity         08         1         1         \$5.00           Course         08         1         1         \$10.00           O Course         08         1         1         \$10.00           O Course         08         1         1         \$10.00           Totals:         1         3         \$16.00           nt         Student#         Fee Name         Fee Amount           ion, Jack A         662478         Fall Sports         50.00           ion, Jack A         662478         Art         10.00           ion, Jack A         662478         Instrument Rental         100.00 |  |

Example Fee Adjustment Audit Report - All Fee Adjustments

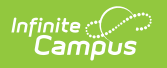